1. On the online Dining Reservations page, click on the "Manage Buddies & Groups" tab.

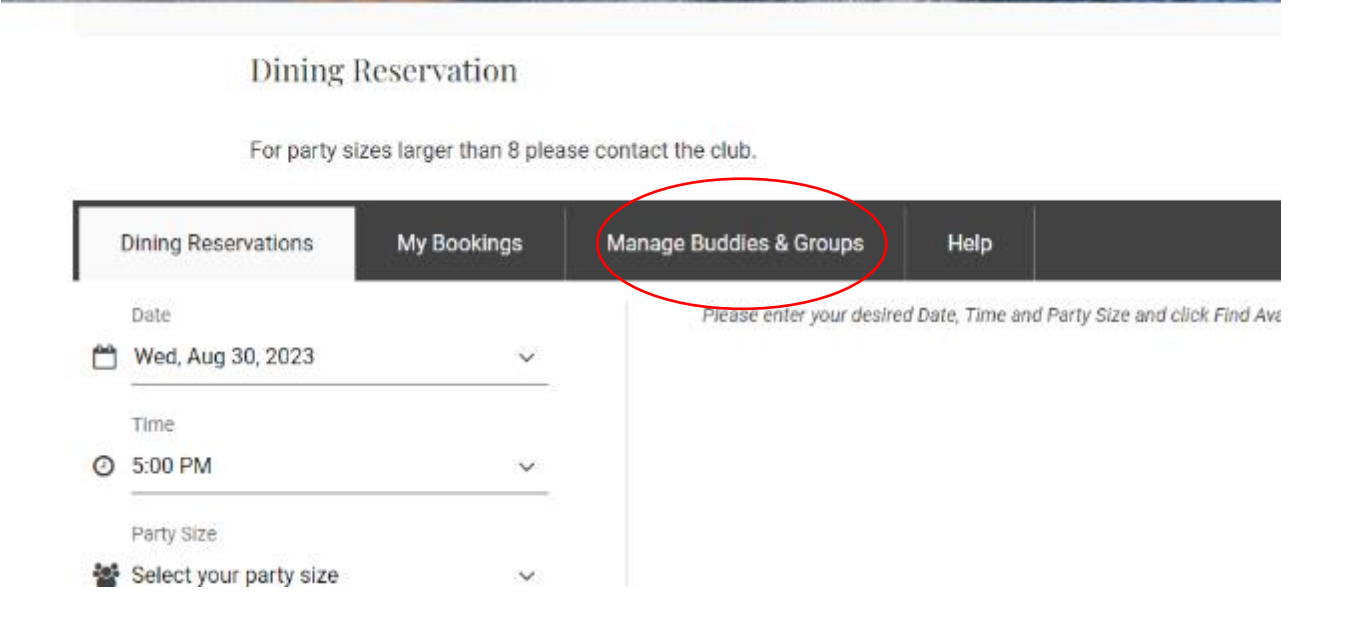

2. Click "Add Buddy" to add a member or guest that you intend to regularly dine with.

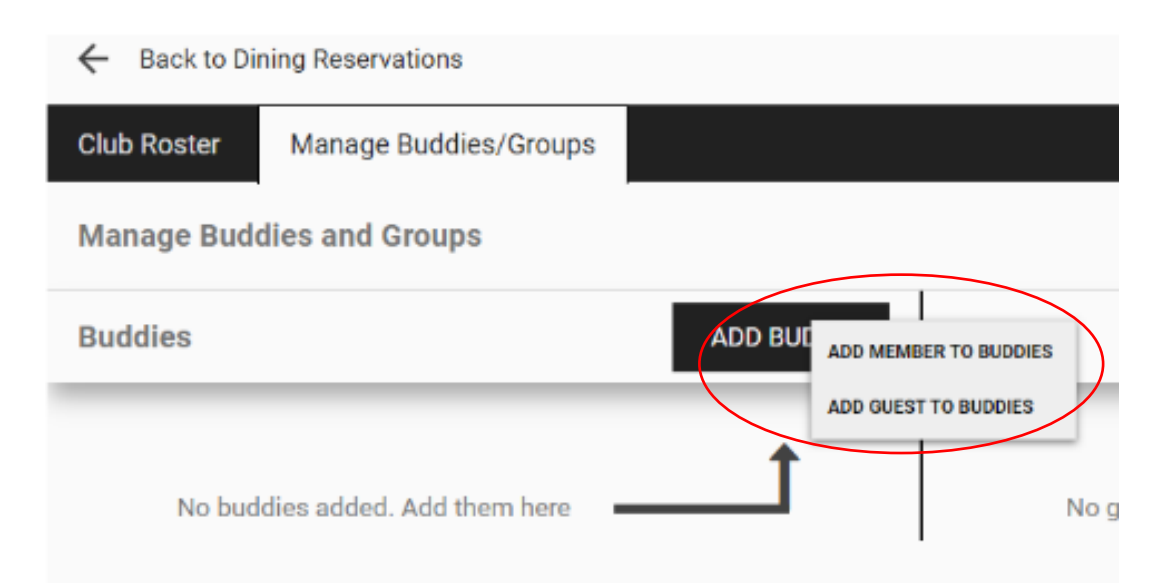

3. If you selected "Add Member to Buddies," search for the member on the next page by typing their name in the search bar.

| Club Roster Manage Buddies/Groups |   |
|-----------------------------------|---|
|                                   |   |
| $\leftarrow$                      |   |
| Search members                    |   |
| Jim Kurtzeborn                    | + |

4. Select the member you wish to add to the Buddy list.

| ning Reservations          |                                                                                   |          |
|----------------------------|-----------------------------------------------------------------------------------|----------|
| Manage Budd                | ies/Groups                                                                        |          |
| Search members<br>jim kurt | Add member<br>Do you want to add the following to your buddies?<br>Jim Kurtzeborn |          |
|                            | NO, CLOSE                                                                         | YES, ADD |

5. If you select "Add Guest to Buddies," enter the name and email address of that guest in the following prompts.

| Guest Nan | ne                         |                                                   |  |
|-----------|----------------------------|---------------------------------------------------|--|
| Guest Ema | ail                        |                                                   |  |
|           |                            | SAVE                                              |  |
|           |                            |                                                   |  |
| 6         | . Once you have a          | added the guest's information, click "Continue."  |  |
| ← Back t  | o Dining Reservations      |                                                   |  |
| ÷         |                            | Add guest                                         |  |
|           |                            | Do you want to add the following to your buddies? |  |
|           | Guest Name<br>George Glass | George Glass<br>Georgeglass@gmail.com             |  |
|           | Guest Email                |                                                   |  |
|           | Georgeglass@gn             | CANCEL CONTINUE                                   |  |
|           |                            | SAVE                                              |  |
|           |                            |                                                   |  |

7. To create a group, on the landing page of the online dining reservations, select "Create Group".

| Manage B | uddies and Groups                             |           |                 |                  |
|----------|-----------------------------------------------|-----------|-----------------|------------------|
| Buddies  |                                               | ADD BUDDY | Groups          | CREATE GROUP     |
| 1        | George Glass (guest)<br>Georgeglass@gmail.com | ×         | No groups addeo | d. Add them here |
|          | Jim Kurtzeborn                                | ×         |                 |                  |

Powered by Jonas Club Software

#### 8. Enter your group's name.

← Back to Dining Reservations

| Club Roster | Manage Buddies/Groups |              |      |
|-------------|-----------------------|--------------|------|
| ÷           |                       | Create Group | SAVE |
|             | Group name            |              |      |
|             |                       |              |      |
|             |                       | SAVE         |      |
|             |                       |              |      |

9. After saving your groups name, click "Add Member And/Or Guest."

| Brady Bunch                                                                                |   |
|--------------------------------------------------------------------------------------------|---|
| ADD MEMBERS AND/OR GUESTS                                                                  |   |
| <b>t</b><br>No one is added to this group. Add them here                                   |   |
| 10. If you selected "Add Member to Group," search for the member on the next page by typin | E |

10. If you selected "Add Member to Group," search for the member on the next page by typing their name in the search bar.

| Search members |                          |      |
|----------------|--------------------------|------|
| jim Kurt       |                          | <br> |
|                | Search member name above |      |
| Jim Kurtzeborn |                          |      |

11. Select the Member you wish to add to your group.

| У.         | Add member<br>Do you want to add the following member to the Brady Bunch group?<br>Jim Kurtzeborn |  |
|------------|---------------------------------------------------------------------------------------------------|--|
| <u>ter</u> | CANCEL CONTINUE                                                                                   |  |

12. If you select "Add Guest to Group," enter the name and email address of that guest in the following prompts.

| Guest Name<br>Guest Email |  |      |  |  |
|---------------------------|--|------|--|--|
|                           |  | SAVE |  |  |

13. Confirm the guest's details and click continue.

| ations |                                                          |          |  |
|--------|----------------------------------------------------------|----------|--|
|        |                                                          |          |  |
|        | Add guest                                                |          |  |
|        | Do you want to add the following guest to the Brady Bunc | h group? |  |
| ass    | George Glass<br>georgeglass@gmail.com                    |          |  |
| ss@grr | CANCEL                                                   | CONTINUE |  |

14. Once all members and guests are added to your buddies or your group, they will appear when making an online dining reservation when "Add Buddies & Groups" is selected.

# $\leftarrow$

### Relatives

You do not have any relatives which are eligible to be added to this reservation.

## My Buddies

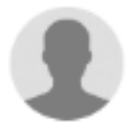

George Glass

Jim Kurtzeborn

### My Groups

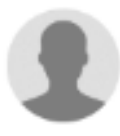

Brady Bunch (2 people)